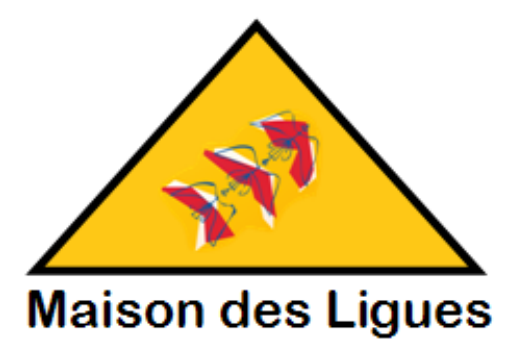

Maison des Ligues

# AP3 – M2L Utilisateur Application Web

DOCUMENTATION UTILISATEUR

Léo LAROU-CHALOT BTS SIO SLAM 2<sup>E</sup> ANNEE | IPSSI

| Parcours de création de compte utilisateur | 3 |
|--------------------------------------------|---|
| Parcours d'achat                           | 4 |
| Dashboard                                  | 8 |
| Les stocks                                 | 8 |
| Ajout d'articles                           | 8 |
| Liste des utilisateurs                     | 9 |

# CONTEXTE DE REALISATION

La MAISON DES LIGUES DE LA LORRAINE, établissement du Conseil Régional de Lorraine, est responsable de la gestion du service des sports et en particulier des ligues sportives ainsi que d'autres structures hébergées. La M2L doit fournir les infrastructures matérielles, logistiques et des services à l'ensemble des ligues sportives installées. Elle assure l'offre de services et de support technique aux différentes ligues déjà implantées (ou à venir) dans la région.

M2L souhaiterait développer un site Web type e-commerce pour la location de matériel sportif.

## Parcours de création de compte utilisateur

> Accéder au formulaire d'inscription

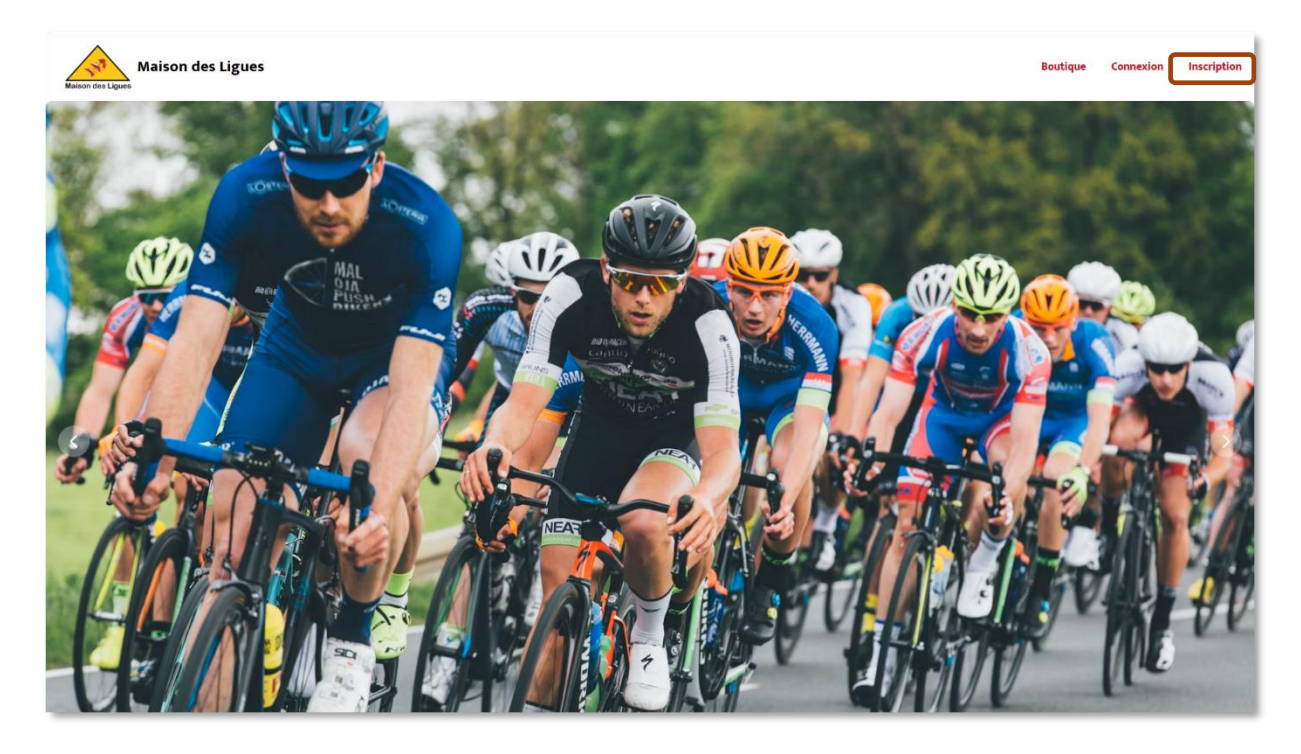

> Remplir les informations nécessaires à la création du compte

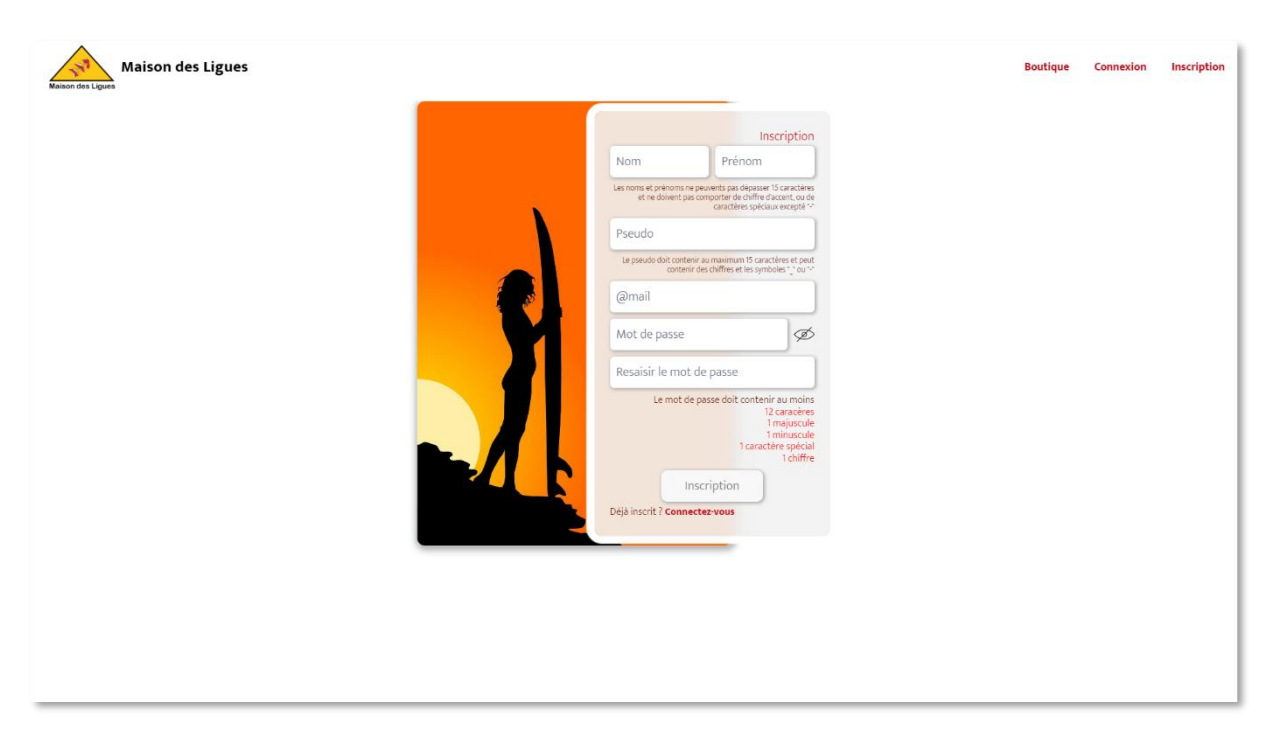

La connexion se fait automatiquement à l'inscription. Vous devriez normalement arriver sur votre page de profil ! (UI prochainement)

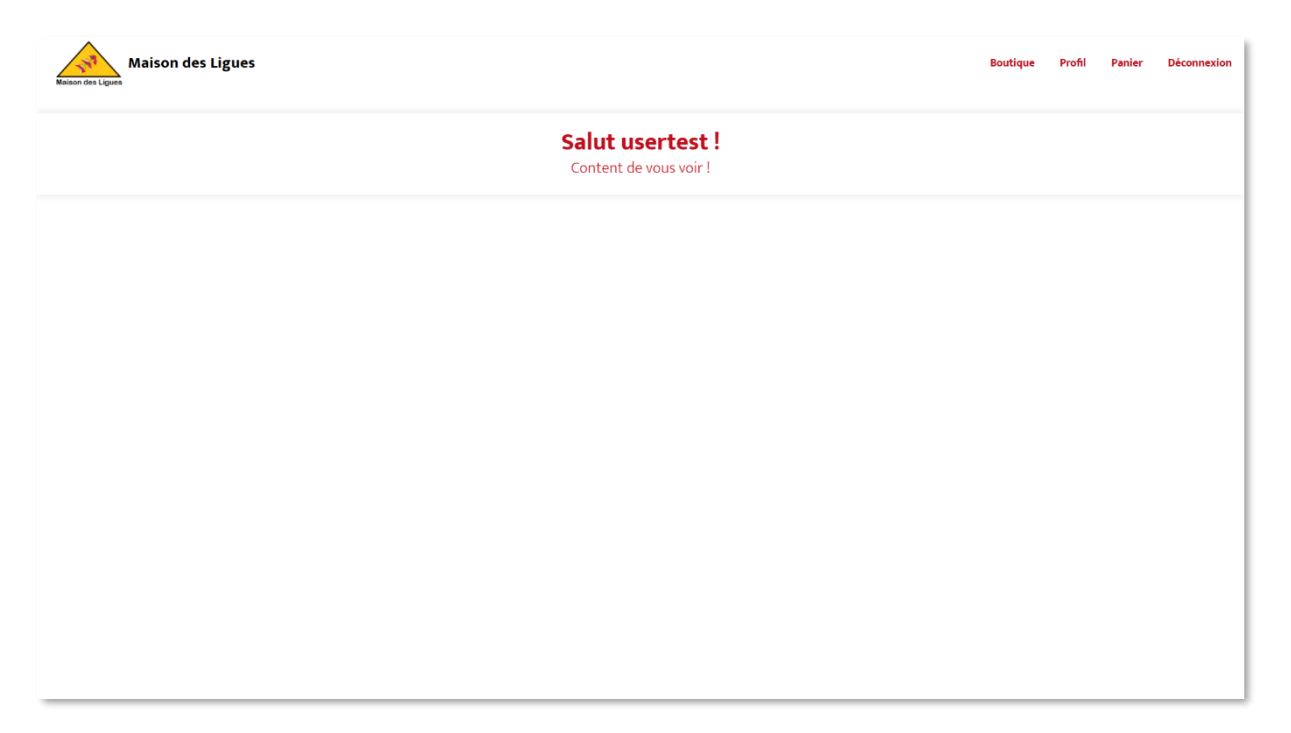

# Parcours d'achat

> Accéder à la page de connexion

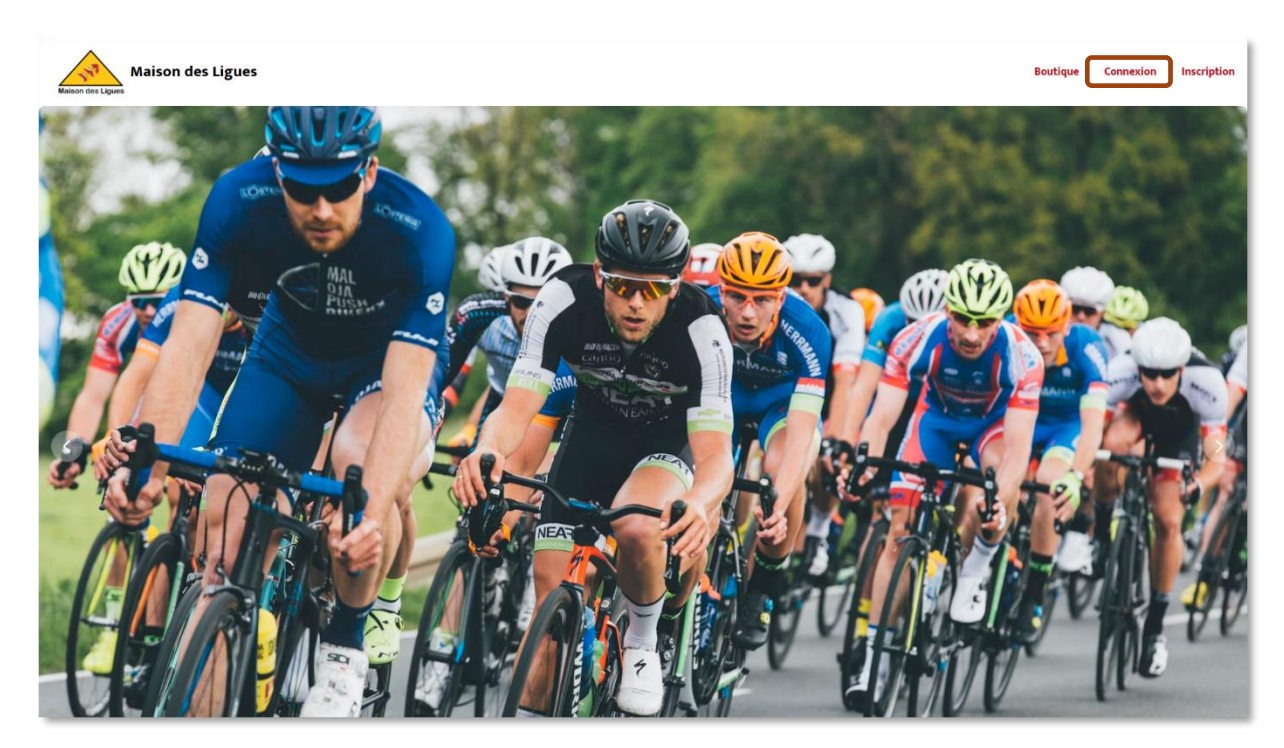

Saisir les informations de connexion

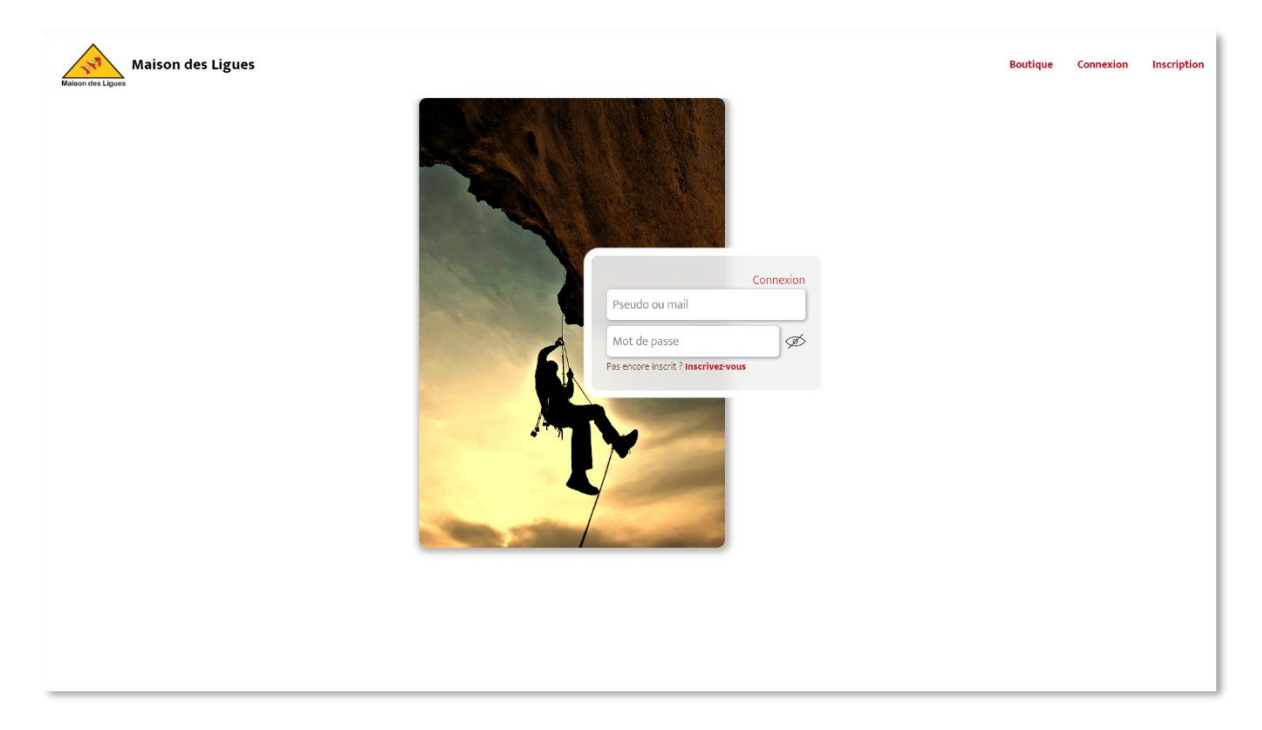

En cas d'erreur, un popup prévient l'utilisateur

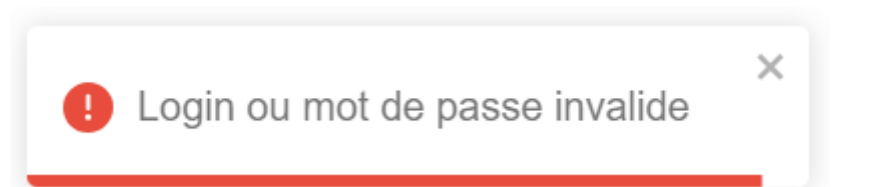

> Une fois connecté, vous arriverez sur votre page « profil ». Rendez-vous dans la boutique.

| Maison des Ligues                          | Boutique | Profil | Panier | Déconnexion |
|--------------------------------------------|----------|--------|--------|-------------|
| Salut usertest !<br>Content de vous voir ! |          |        |        |             |
|                                            |          |        |        |             |
|                                            |          |        |        |             |
|                                            |          |        |        |             |
|                                            |          |        |        |             |
|                                            |          |        |        |             |
|                                            |          |        |        |             |

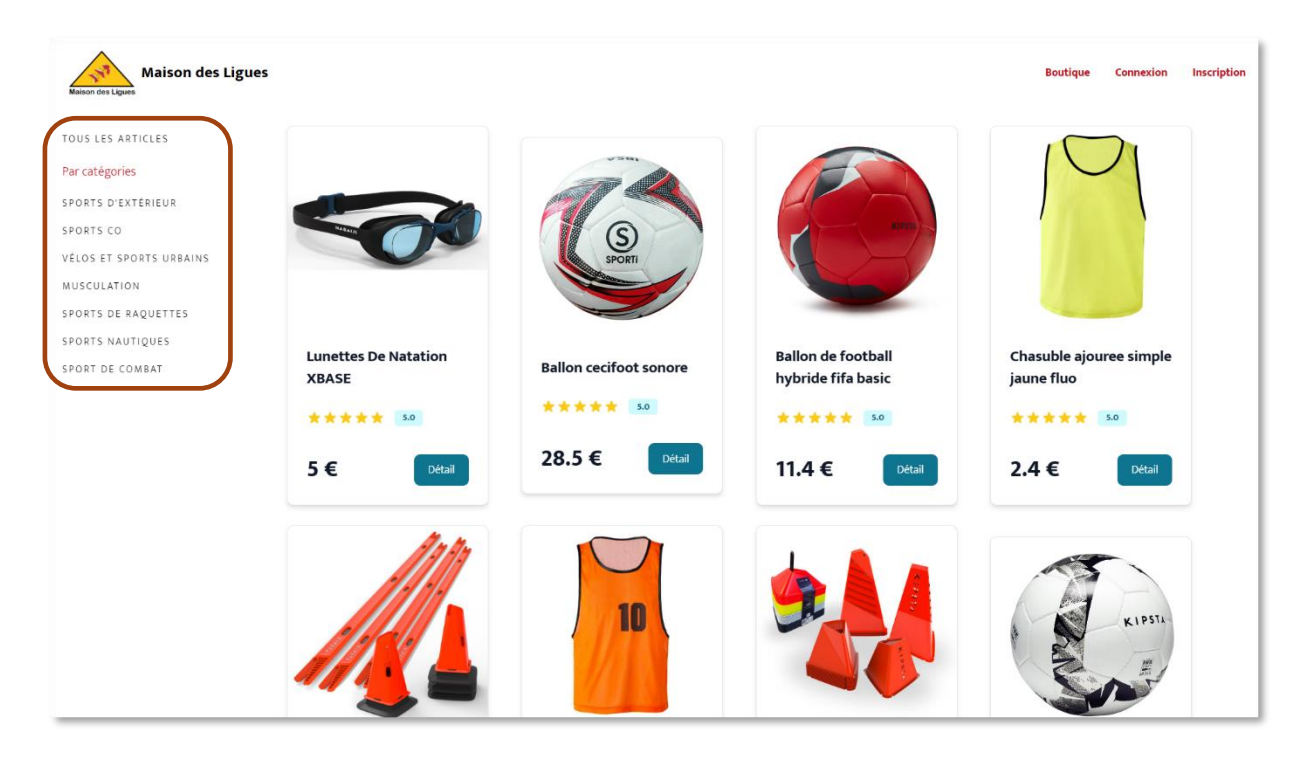

> Cliquez sur le bouton « détail » afin d'accéder à la fiche de l'article voulu

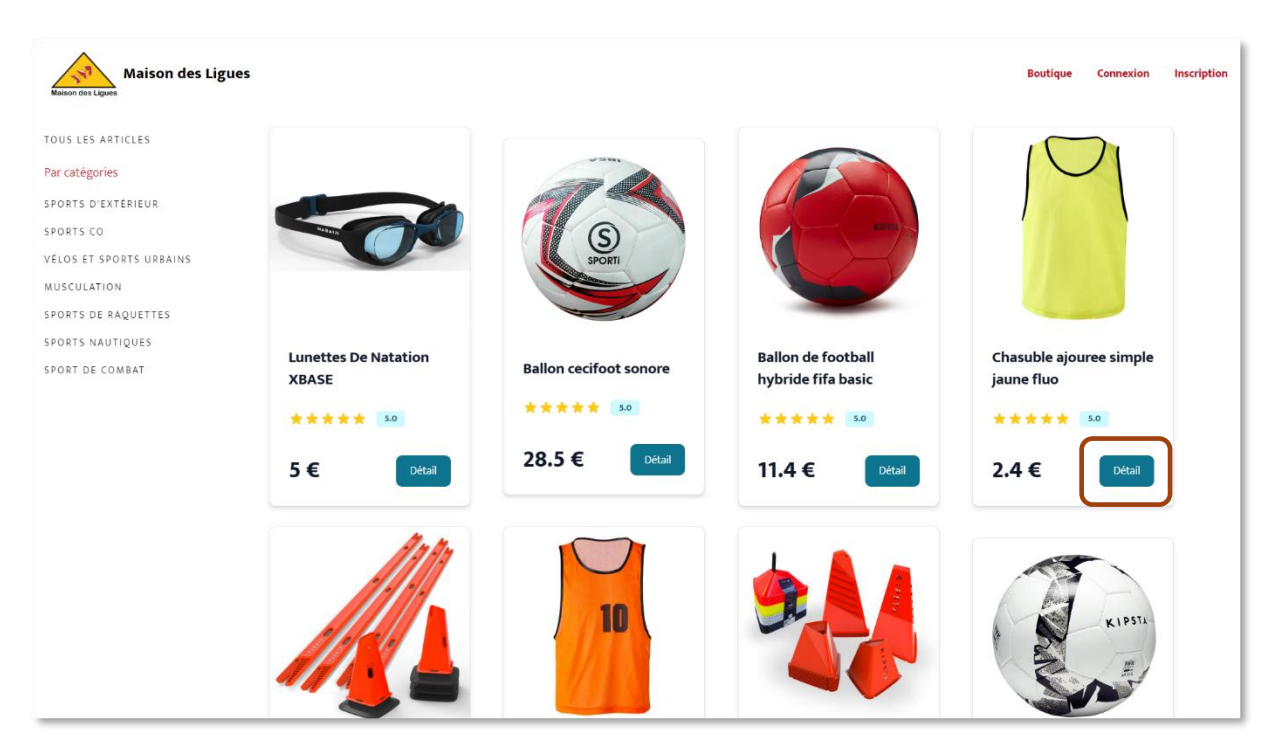

> Si l'article est en rupture de stock, l'information sera affichée

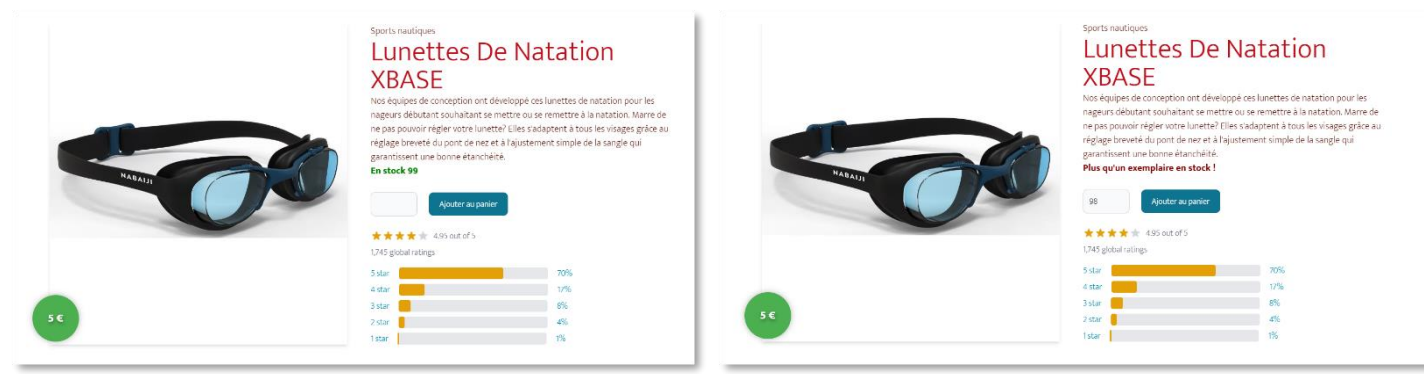

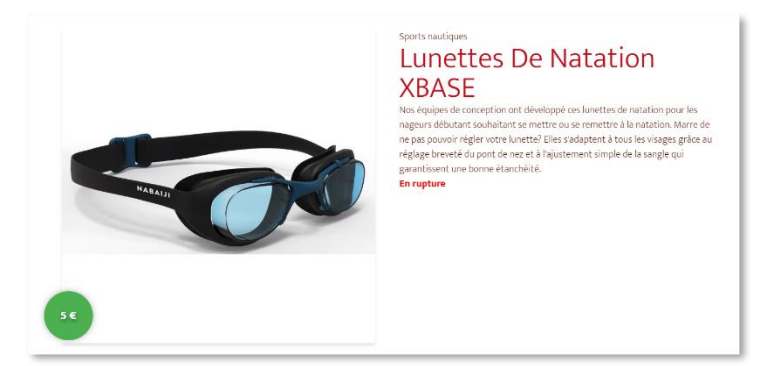

> Choisissez la quantité d'articles à ajouter au panier.

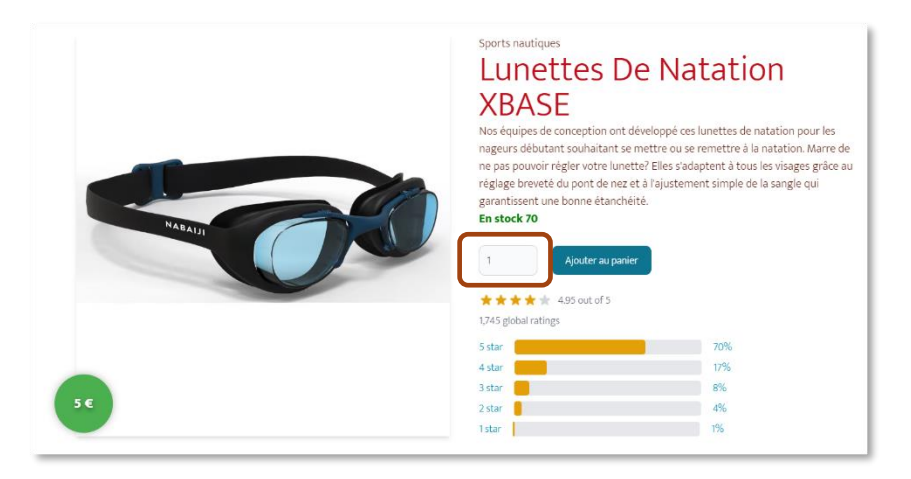

> Si l'ajout s'effectue correctement, vous serez averti par une notification !

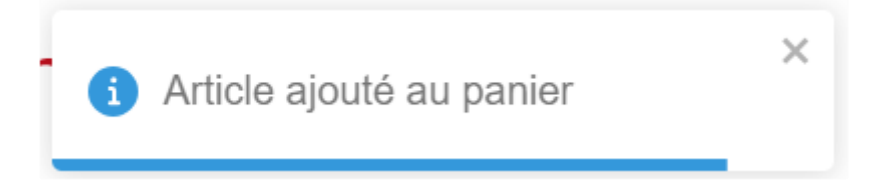

Sinon, la transaction sera annulée

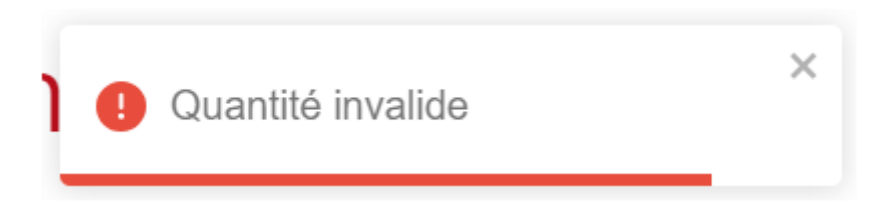

Vous pourrez modifier la quantité directement depuis l'onglet « Panier ».

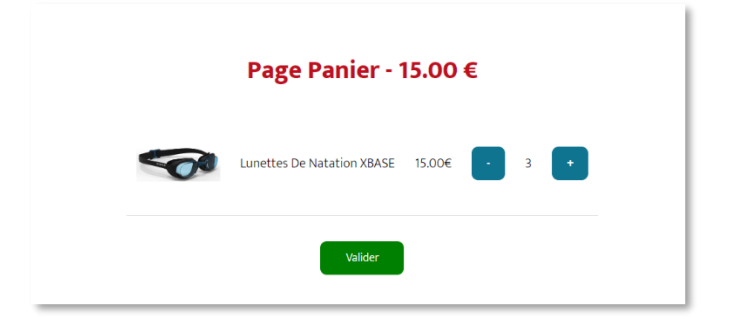

Si vous validez votre panier, ou que vous décidez de supprimer la totalité des articles de celui-ci, un affichage vous annoncera que celui-ci est bien vide :

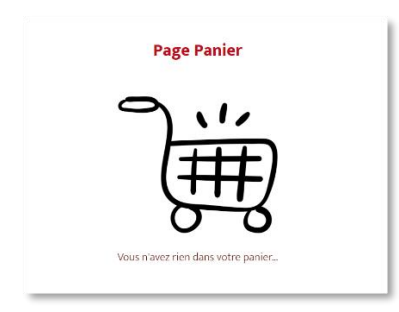

## Dashboard

#### Les stocks

La Dashboard vous permettra de visualiser la liste des articles en stock

| Maison des Ligue | s            |                                           |         |       |          |      |       | Déconnexion |
|------------------|--------------|-------------------------------------------|---------|-------|----------|------|-------|-------------|
|                  |              |                                           | Refresh |       |          |      |       |             |
| <b>e</b> .       | Itilisateurs |                                           | Stock 5 |       |          | ٥    | Ajout |             |
|                  | імб          | LABEL                                     |         | PRIX  | QUANTITÉ |      |       |             |
|                  | 5            | Lunettes De Natation XBASE                |         | S€    | 99       | Edit |       |             |
|                  | ٢            | Ballon cecifoot sonore                    |         | 28.5€ | 86       | Edit |       |             |
|                  | ۲            | Ballon de football hybride fifa basic     |         | 11.4€ | 92       | Edit |       |             |
|                  | 10           | Chasuble ajouree simple jaune fluo        |         | 24€   | 94       | Edit |       |             |
|                  |              | Kit d'entrainement modulaire plots lestés |         | 50 E  | 100      | Edit |       |             |

#### Ajout d'articles

Le Dashboard permettra à l'administrateur d'ajouter les nouveaux articles au catalogue

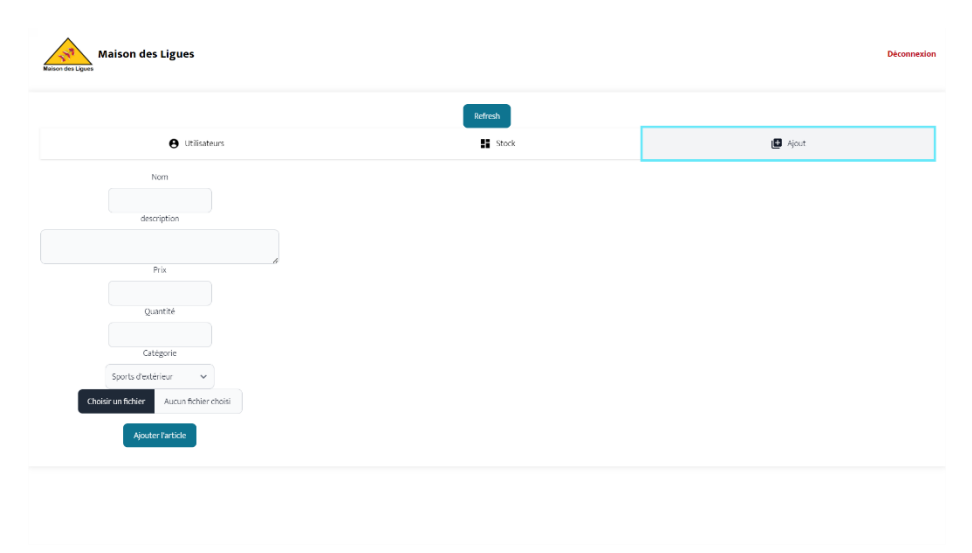

#### Liste des utilisateurs

Le site proposera à l'avenir de visualiser la liste des utilisateurs.

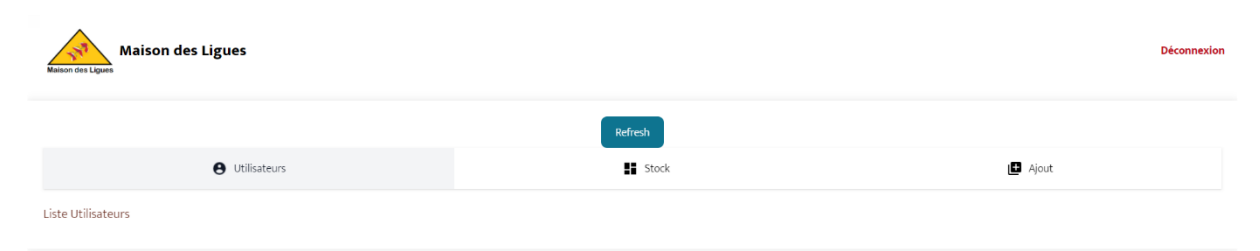